### 點選「繳費」

## FamiPort

My FamiPort APP 🛄

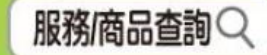

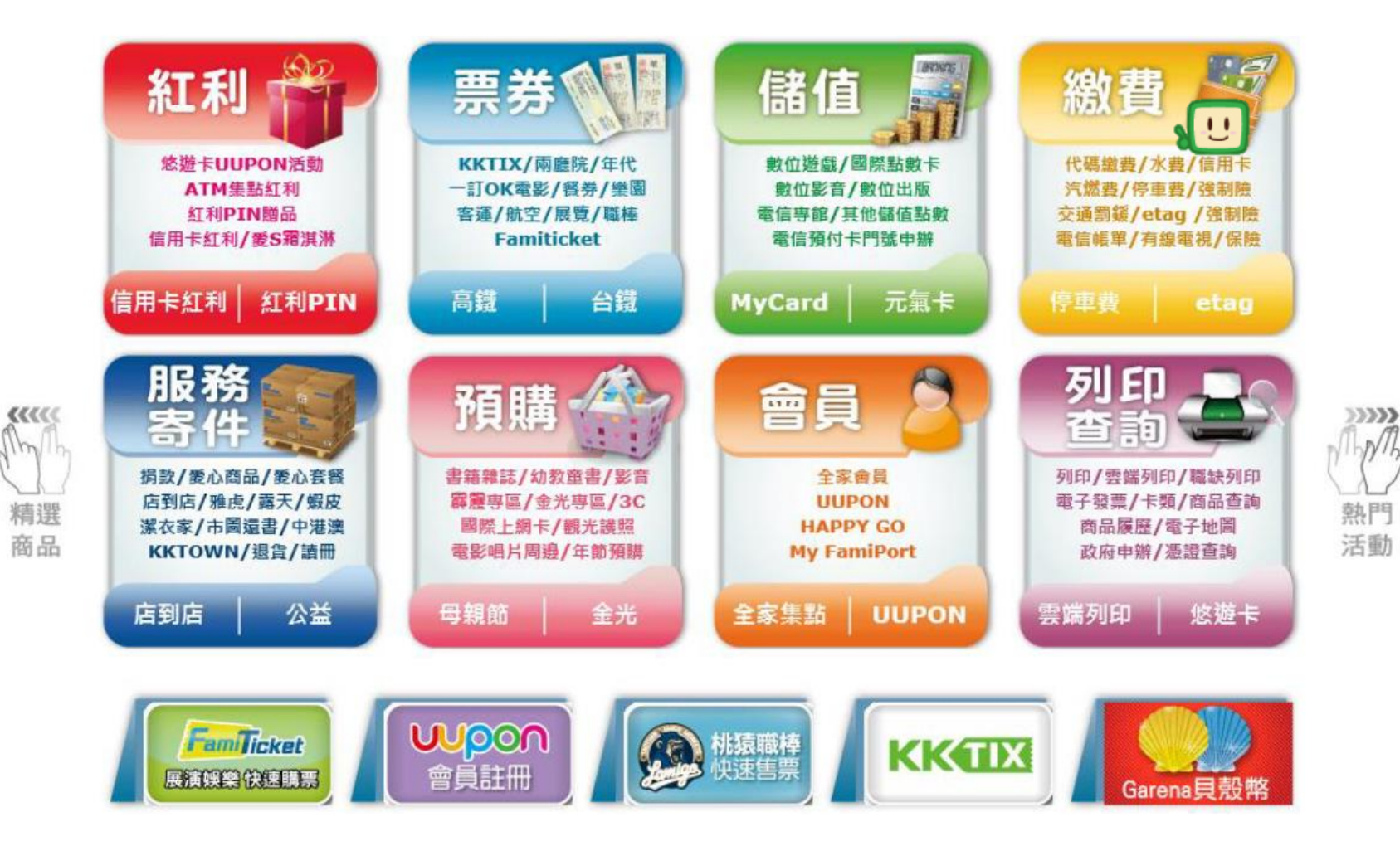

點選「公家機構」

# FamiPore 激費

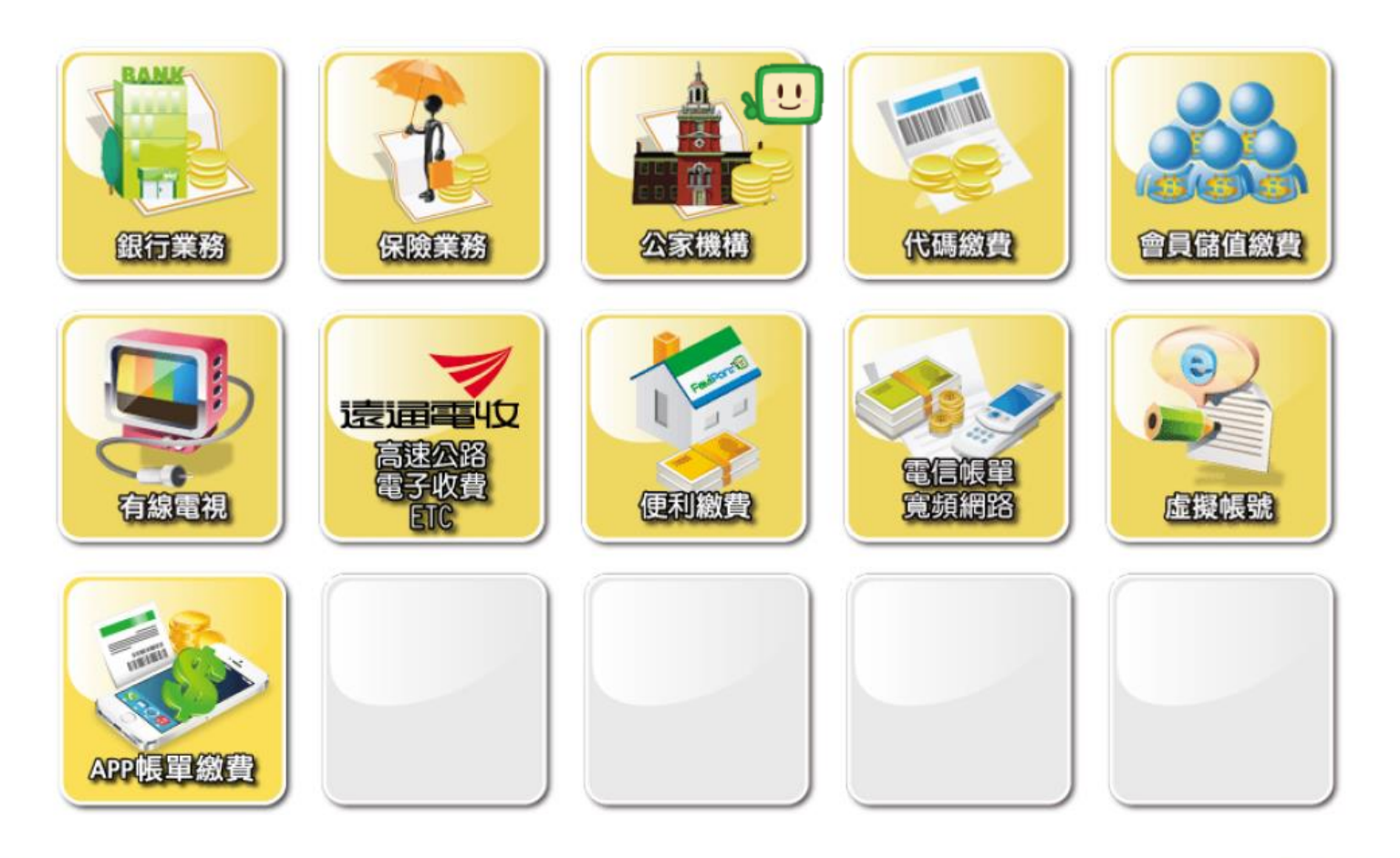

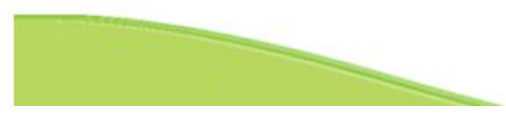

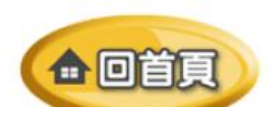

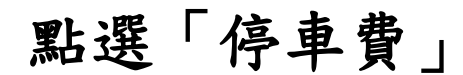

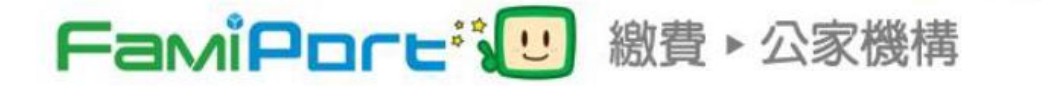

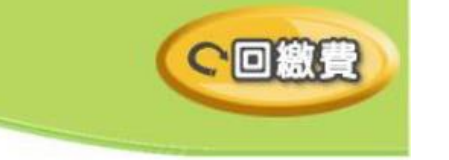

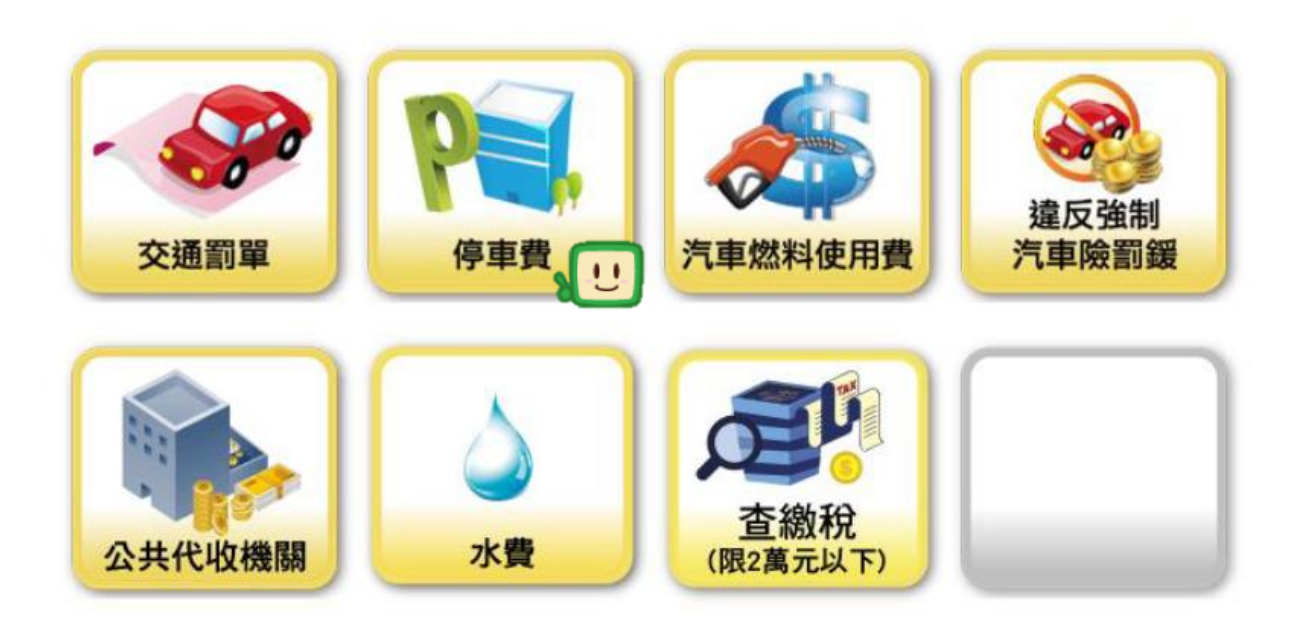

# 點選「臺北市停車費」

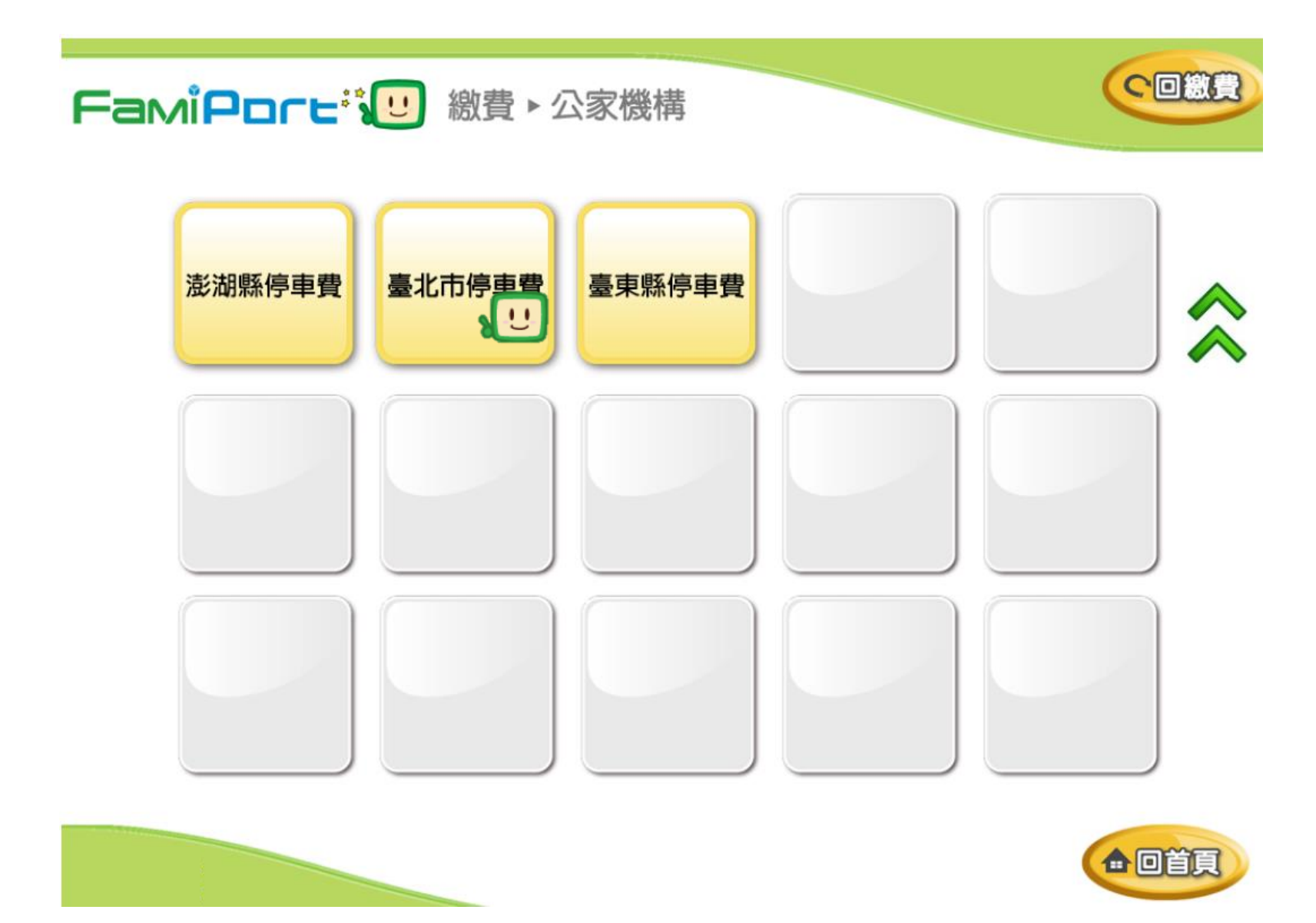

# 閱讀服務須知(共10項,有2頁),按 |▼|換頁

FamiPore<sup>™</sup> 總費 ► 公家機構

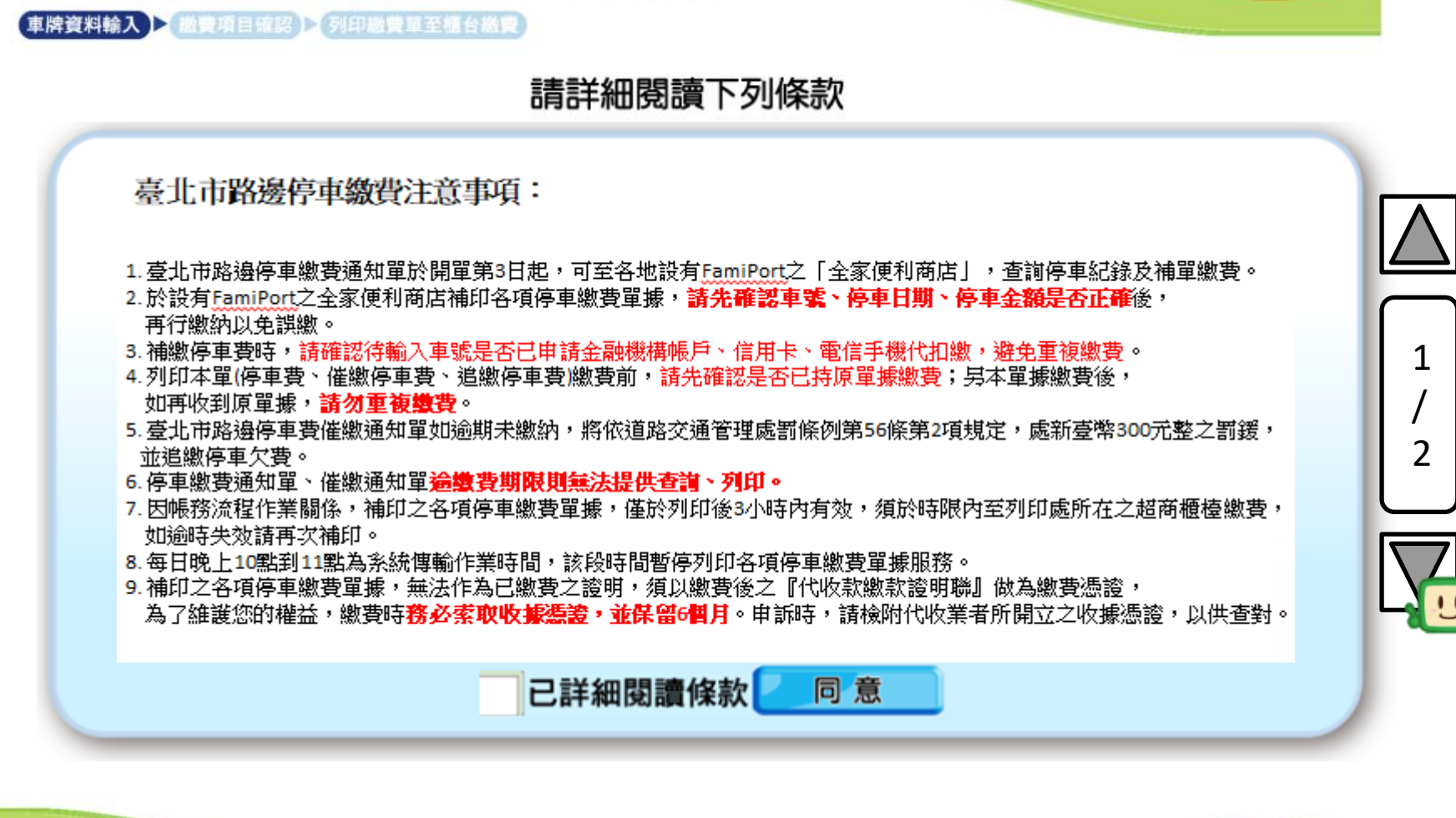

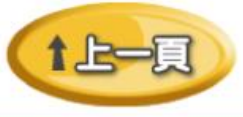

へ回識費

### 勾選已詳細閱讀條款,並按下同意

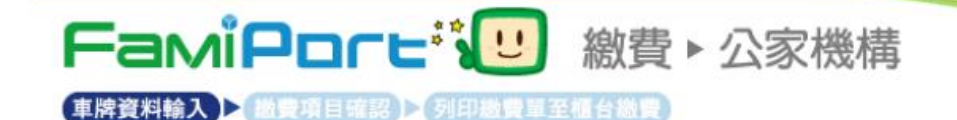

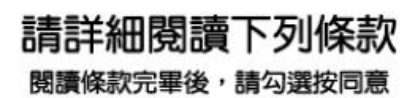

臺北市路邊停車繳費注意事項:

- 2.於設有FamiPort之全家便利商店補印各項停車繳費單據,請先確認車號、停車日期、停車金額是否正確後, 再行繳納以免誤繳。
- 3. 補繳停車費時,請確認待輸入車號是否已申請金融機構帳戶、信用卡、電信手機代扣繳,避免重複繳費。
- 4.列印本單(停車費、催繳停車費、追繳停車費)繳費前,請先確認是否已持原單據繳費;另本單據繳費後, 如再收到原單據,請勿重複繳費。
- 5. 臺北市路邊停車費催繳通知單如逾期未繳納,將依道路交通管理處罰條例第56條第2項規定,處新臺幣300元整之罰鍰, 並追繳停車欠費。
- 6. 停車繳費通知單、催繳通知單**逾繳費期限則無法提供查詢、列印。**
- 7. 因帳務流程作業關係,補印之各項停車繳費單據,僅於列印後3小時內有效,須於時限內至列印處所在之超商櫃檯繳費, 如逾時失效請再次補印。
- 8. 每日晚上10點到11點為系統傳輸作業時間,該段時間暫停列印各項停車繳費單據服務。
- 9. 補印之各項停車繳費單據,無法作為已繳費之證明,須以繳費後之『代收款繳款證明聯』做為繳費憑證,

為了維護您的權益,繳費時務必素取收據憑證,並保留6個月。申訴時,請檢附代收業者所開立之收據憑證,以供查對。 10.為維持系統查詢速度,故系統設計為每1車號只能查詢最近50筆資料,如欲查詢詳細停車相關資訊及服務,請至臺北市停 車管理工程處路邊停車費查詢系統網站(<u>https://parkingfee.pma.gov.tw</u>)查詢。

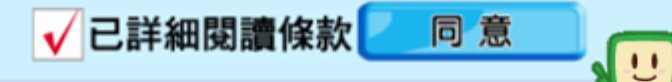

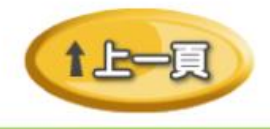

へ回総畳

2

2

選則車種

い意義

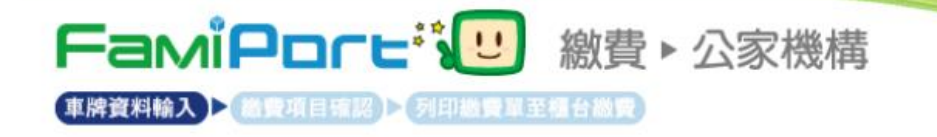

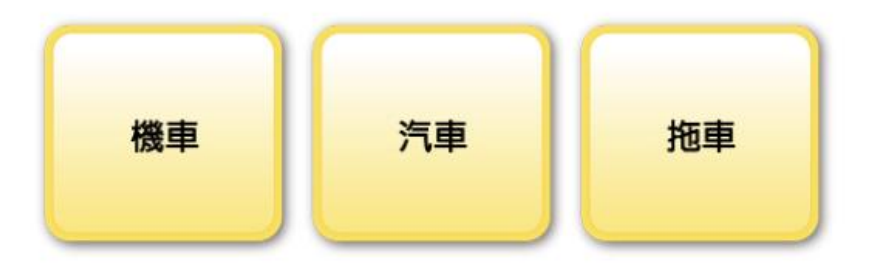

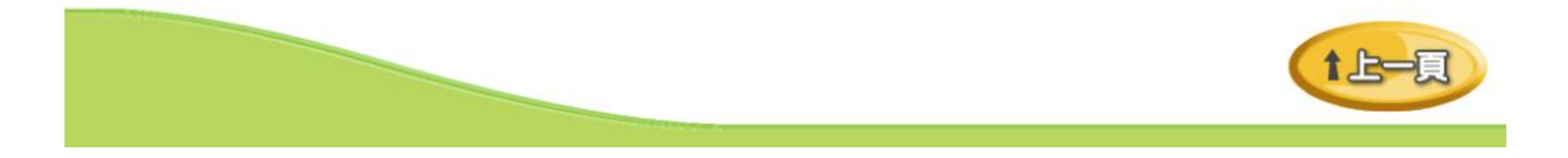

輸入車牌

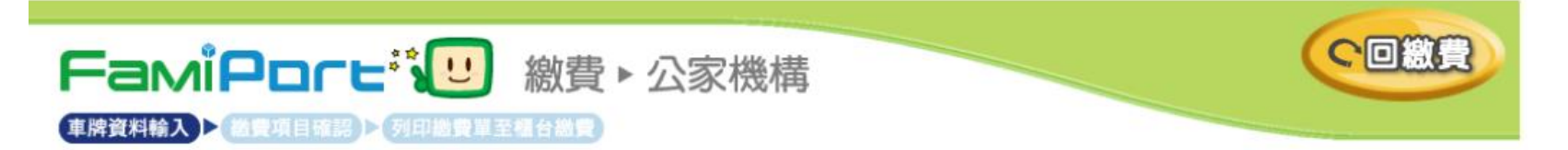

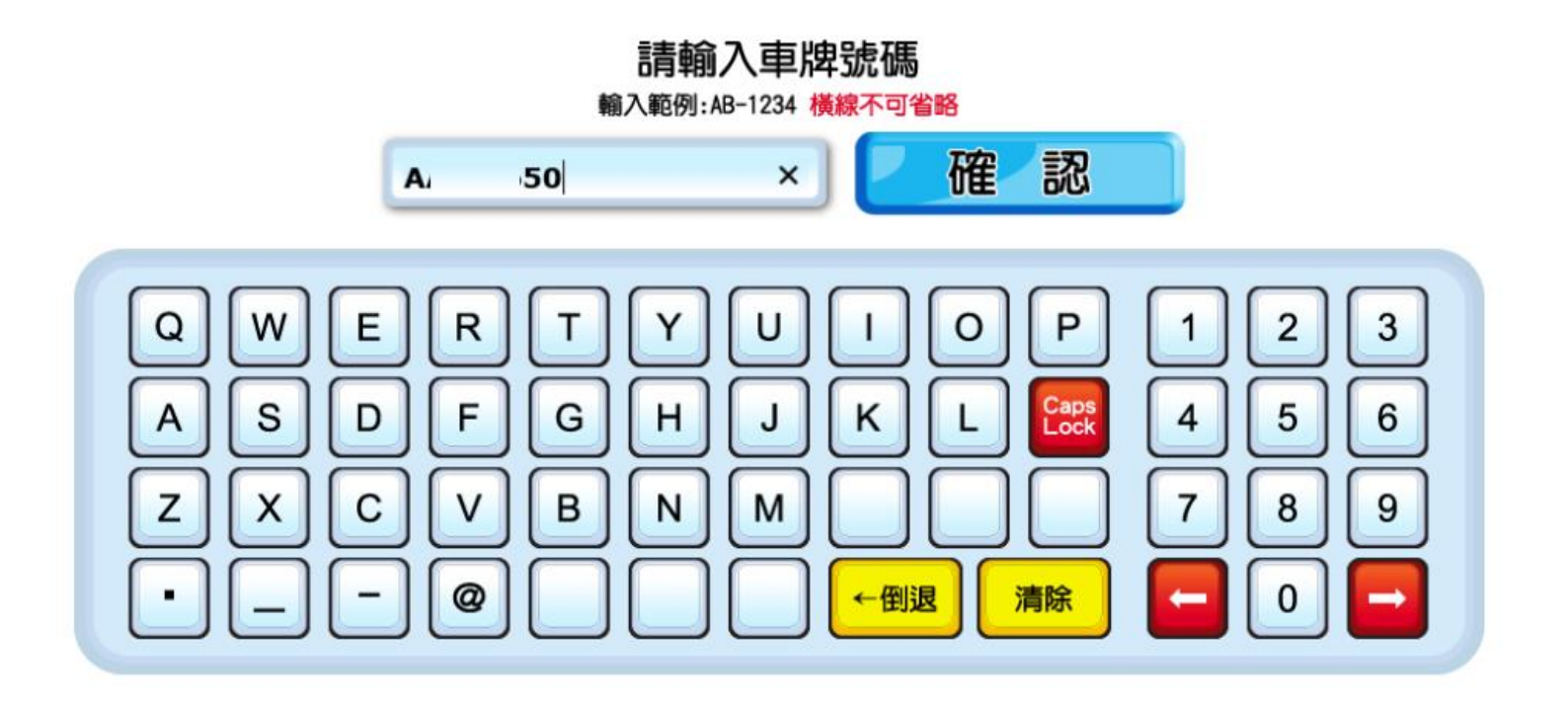

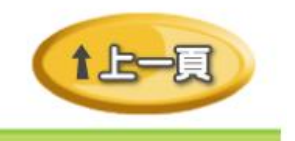

#### 勾選繳費項目並按下確認,若資料不正確請按重新查詢

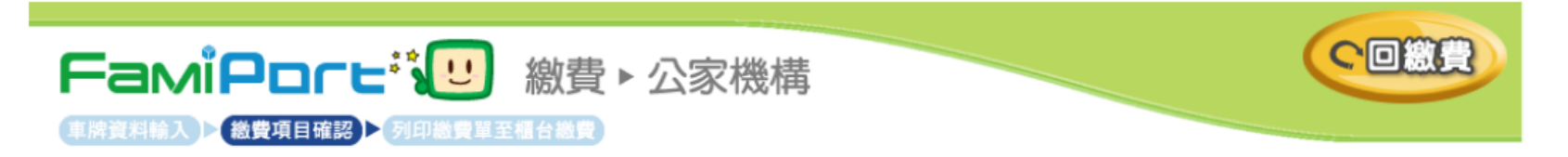

#### 請確認欲繳款項目

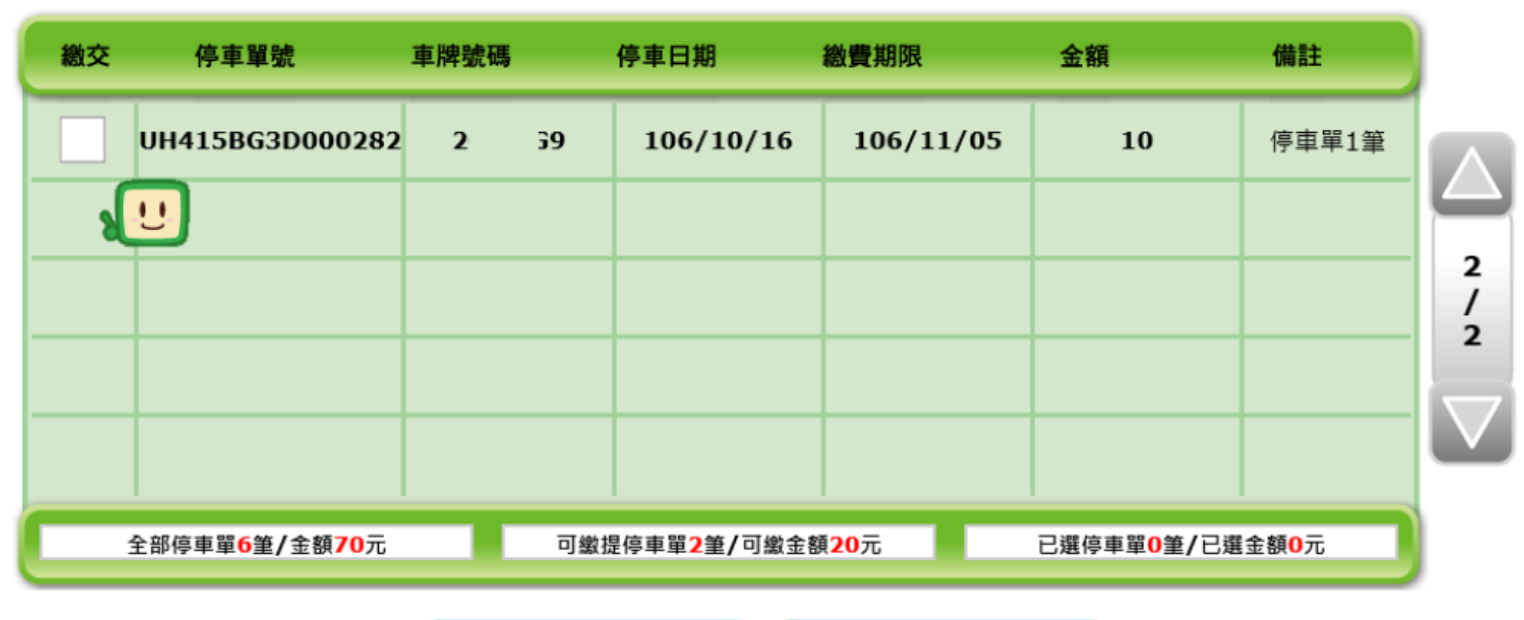

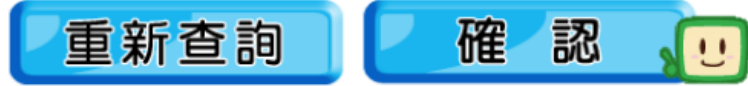

## 確認資料無誤請按列印繳費單,若資料不正確請按重新查詢

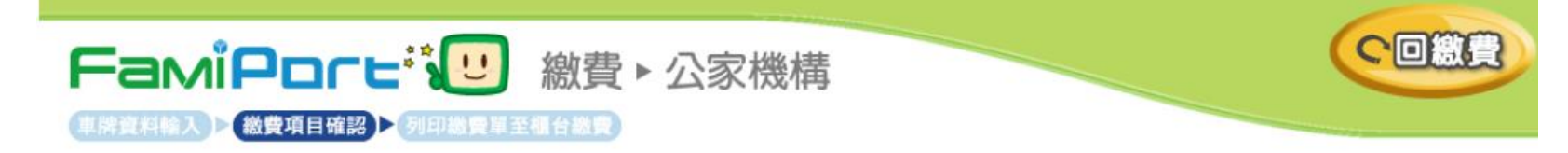

#### 請確認欲繳款項目

| 停車單號            | 車牌號码 | 5         | 停車日期      | 繳費期限      | 金額 | 備註    |
|-----------------|------|-----------|-----------|-----------|----|-------|
| UH415BG3D000282 | 2    | <b>39</b> | 106/10/16 | 106/11/05 | 10 | 停車單1筆 |
|                 |      |           |           |           |    |       |
|                 |      |           |           |           |    |       |
|                 |      |           |           |           |    |       |
|                 |      |           |           |           |    |       |
|                 |      |           | 已選停車單1筆/日 | 選金額10元    |    |       |

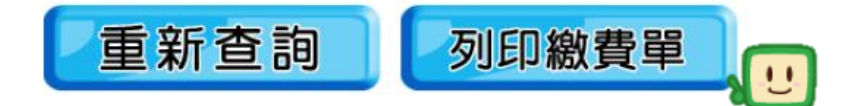

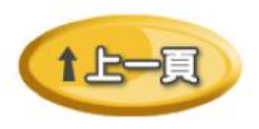

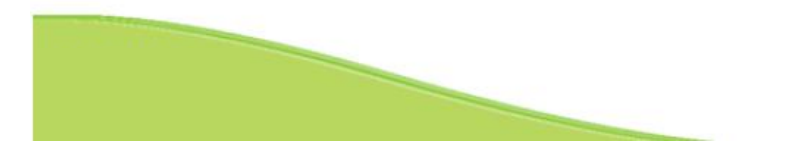

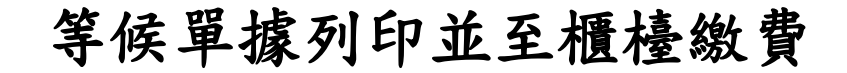

FamiPore<sup>™</sup> 2 繳費 ► 公家機構

へ回繳費

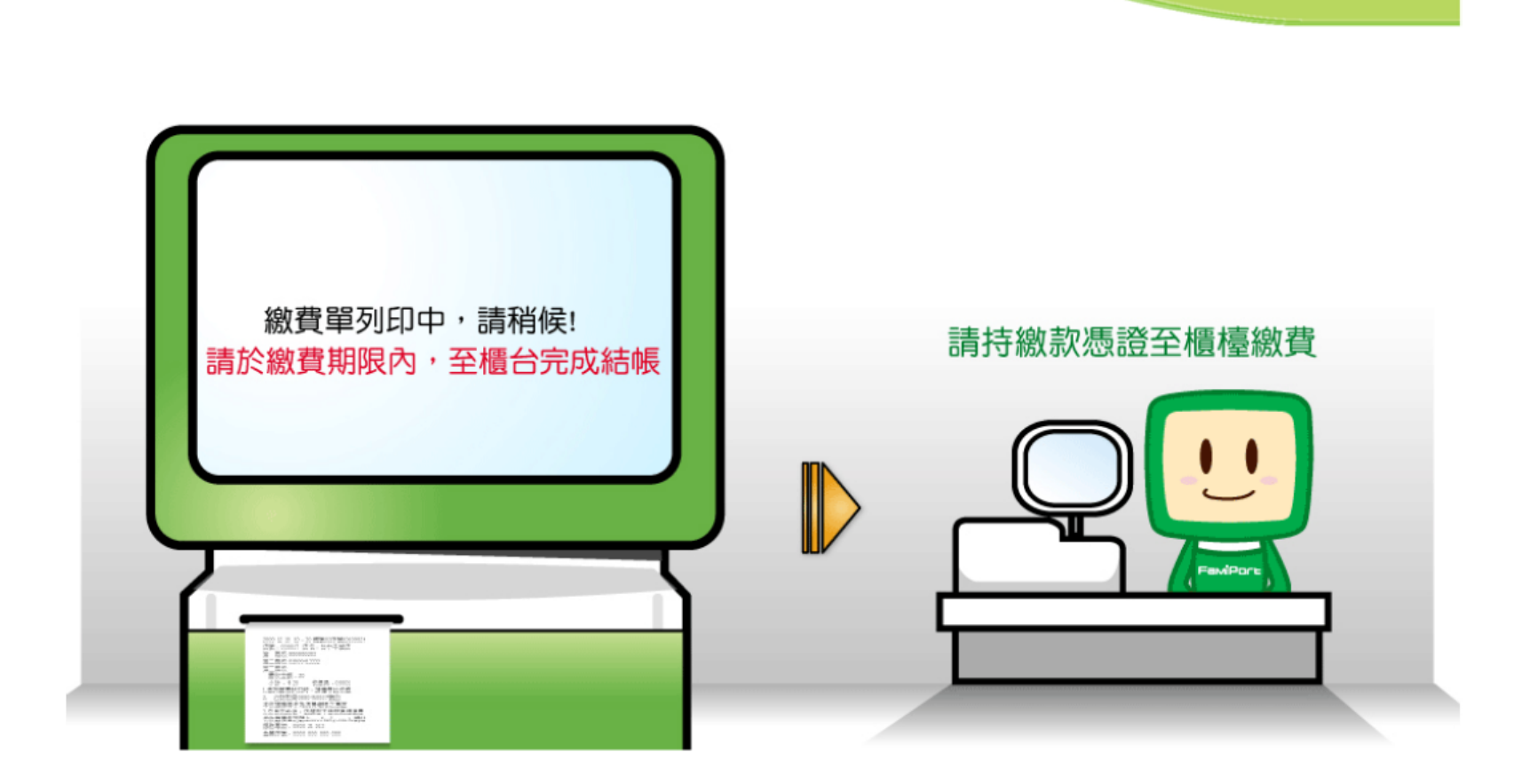